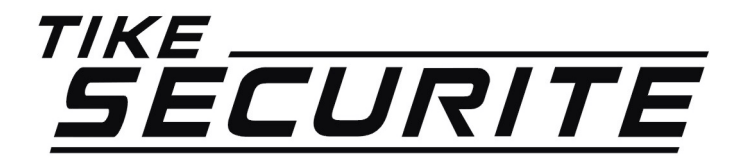

# ENREGISTRER UN CLAVIER DIGICODE POUR ALARME SHB

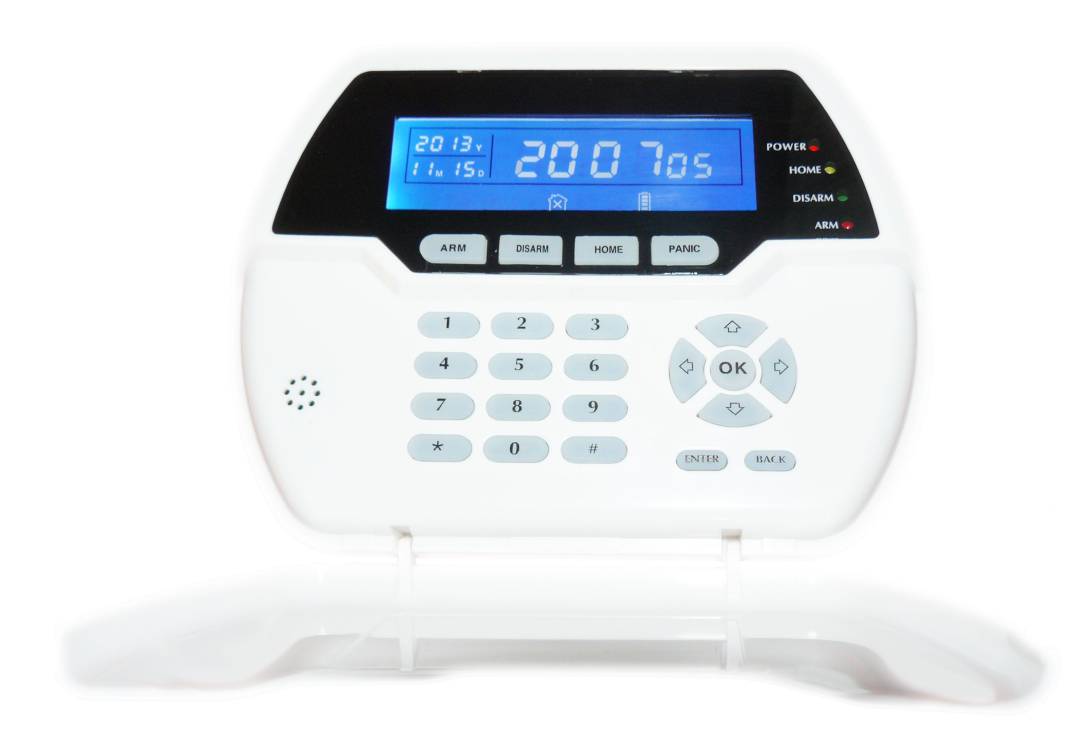

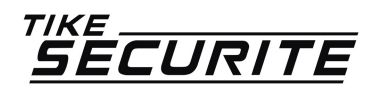

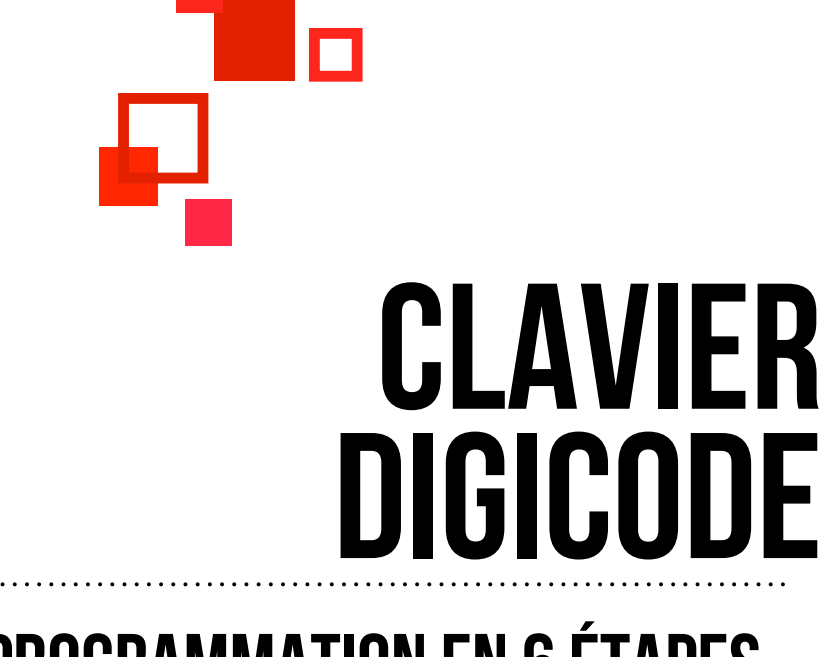

#### **PROGRAMMATION EN 6 ÉTAPES**

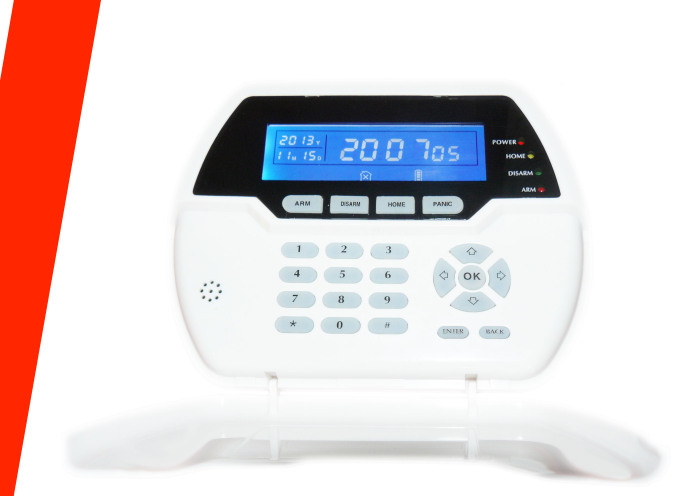

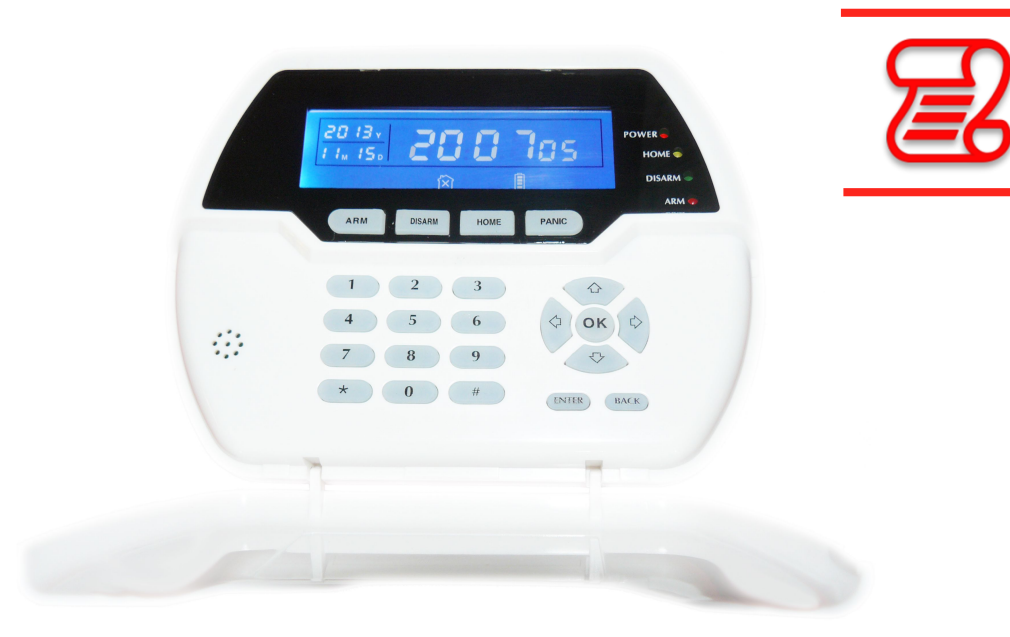

>> Si vous avez déjà des télécommandes ou claviers connectés à votre centrale, il faut dans un premier temps connaître le nombre.

Si vous en avez par exemple connecté 7, vous installerez avec cette procédure le 8°.

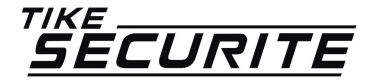

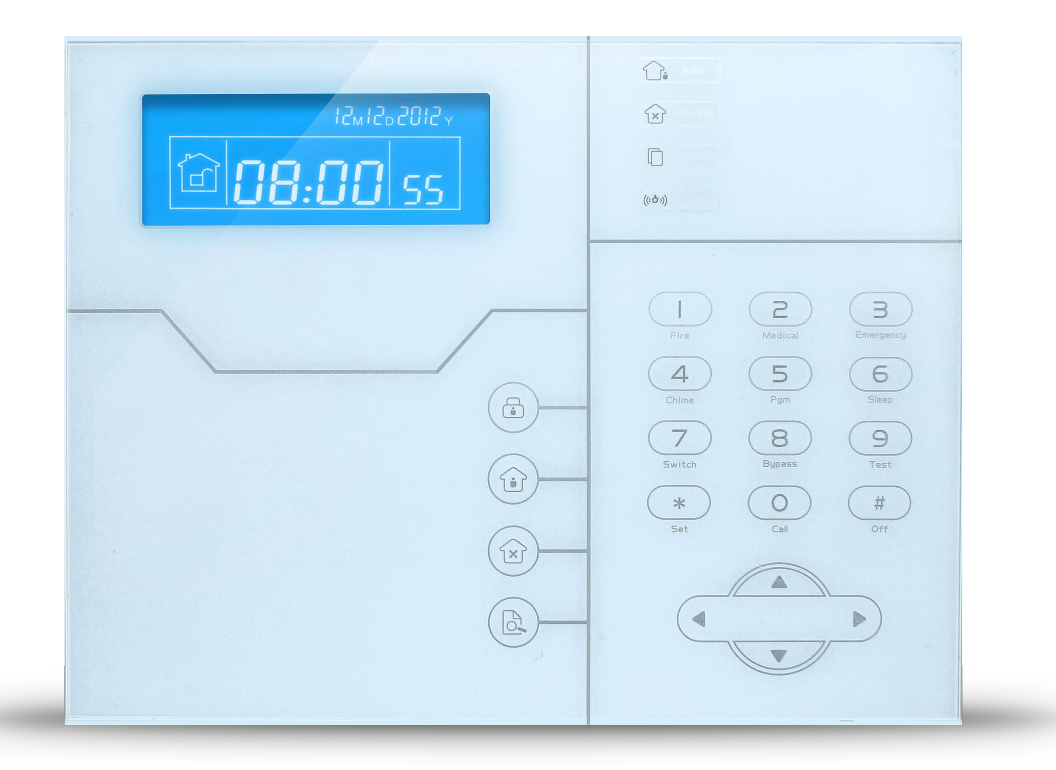

>> Appuyez 3 secondes sur la touche \* de votre centrale

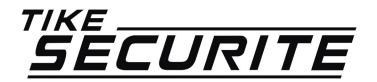

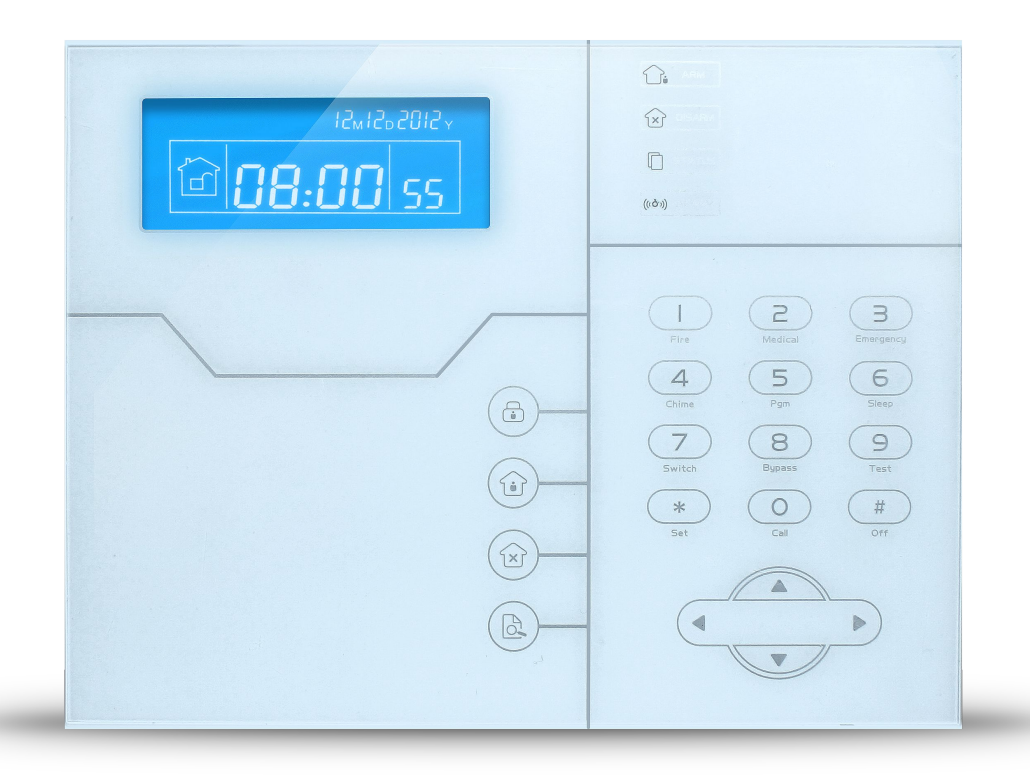

>> Puis code admin # 5 # 1 # 1 # 8 #

8 correspond au numéro de télécommande / clavier. Changez ce numéro en fonction du nombre de télécommande déjà programmées.

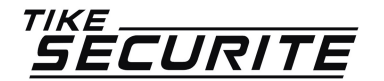

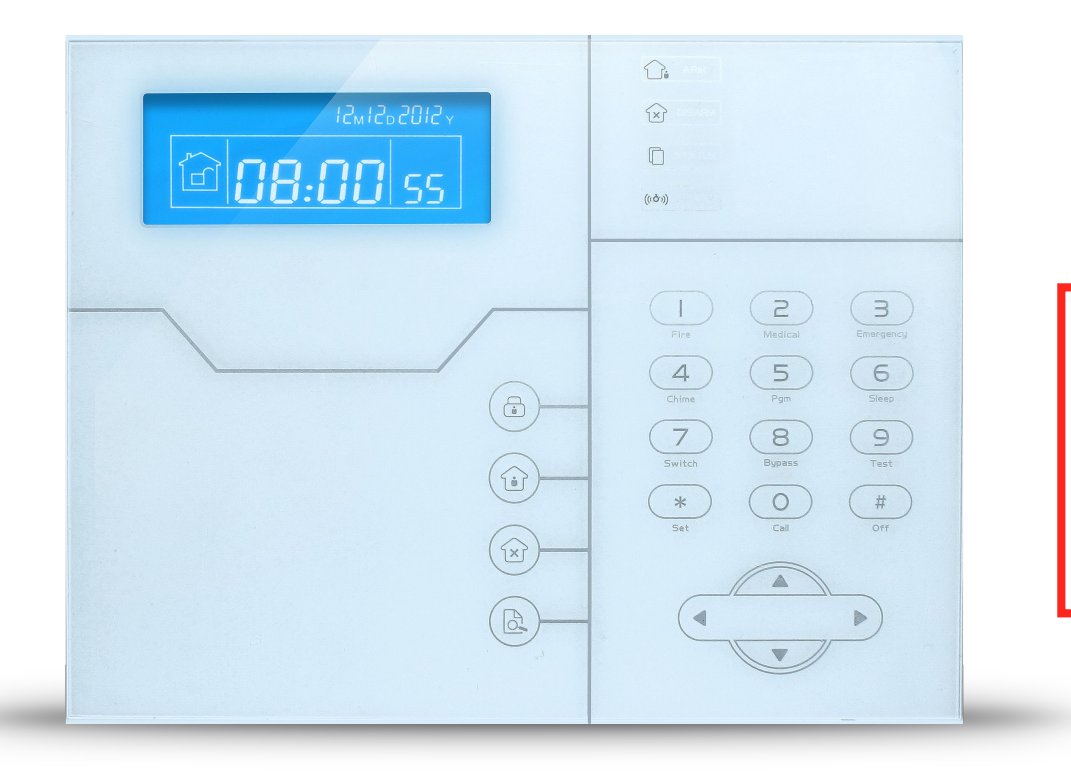

>> Appuyez sur la touche ARM du clavier digicode.

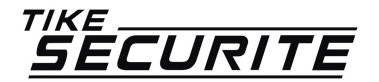

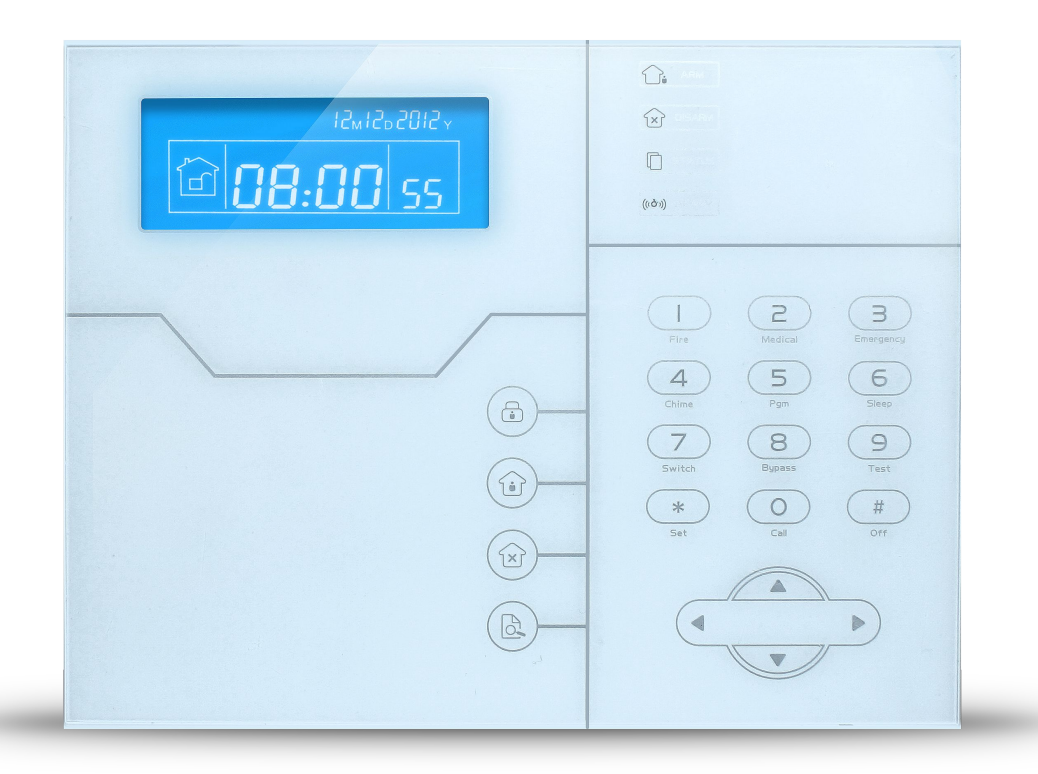

>> La synthèse vocale de la centrale indiquera que l'enregistrement a été réussi. Confirmez par #

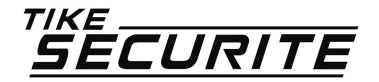

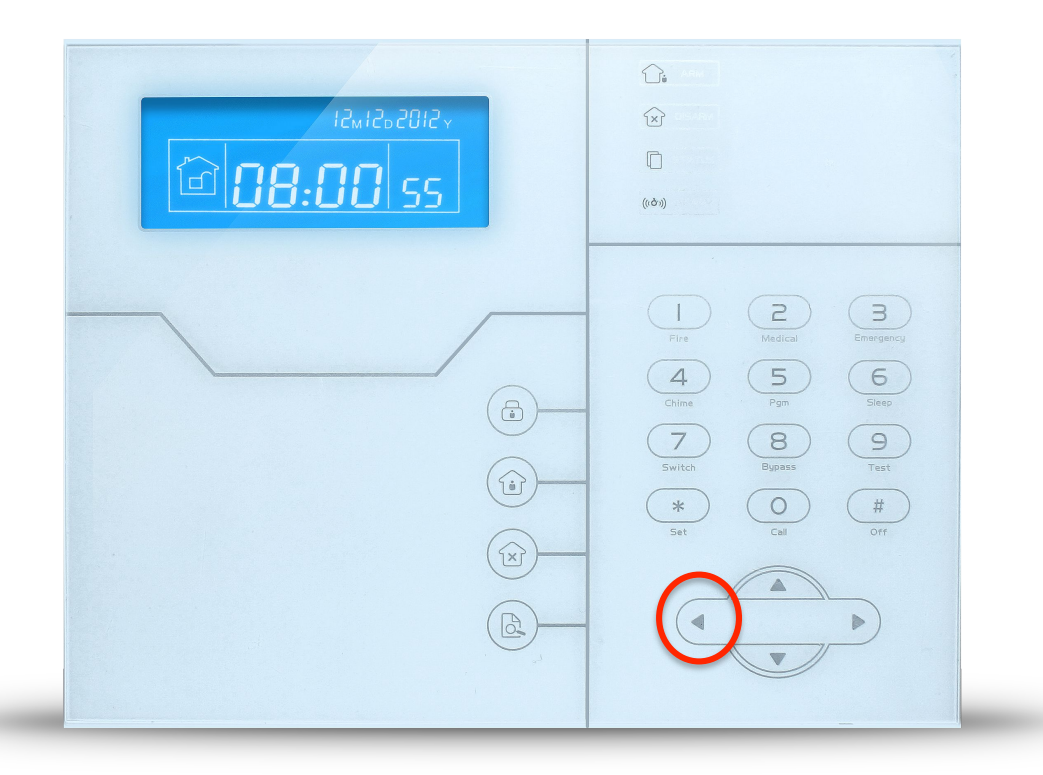

>> Appuyez 3 fois sur la touche sortie pour sortir de la programmation.

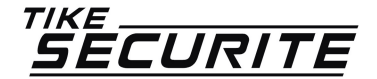

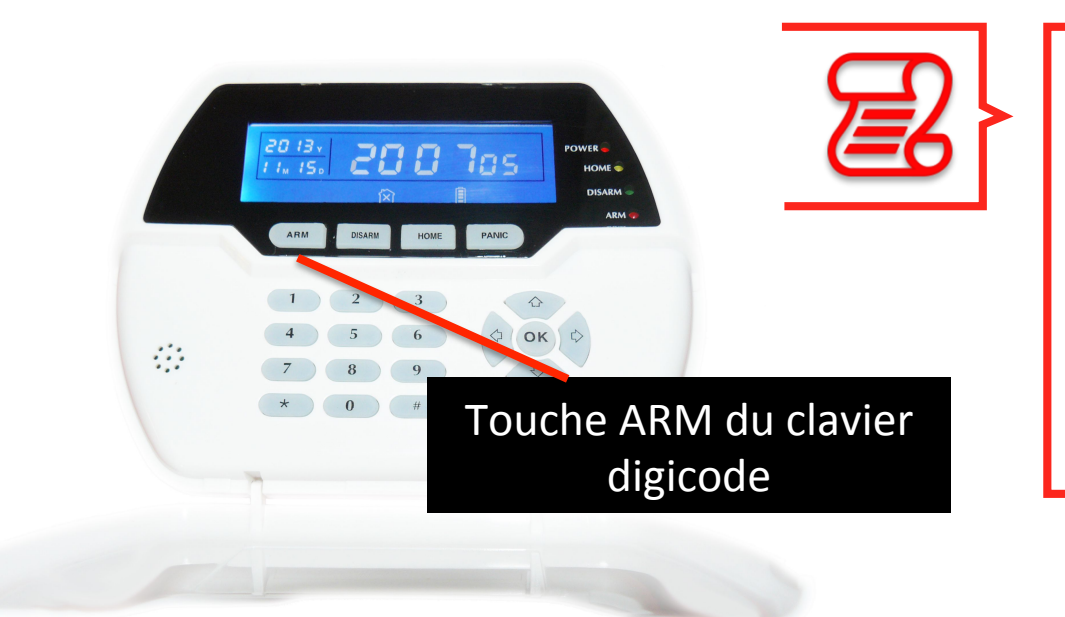

>> Effectuez un test de votre clavier en appuyant sur la touche ARM du clavier.

La synthèse vocale de la centrale emmétra un bip d'activation de l'alarme.

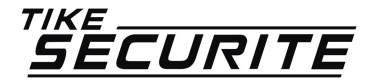

#### PROGRAMMATION CLAVIER DIGICODE C'EST TERMINÉ

Votre clavier est connecté à votre centrale.

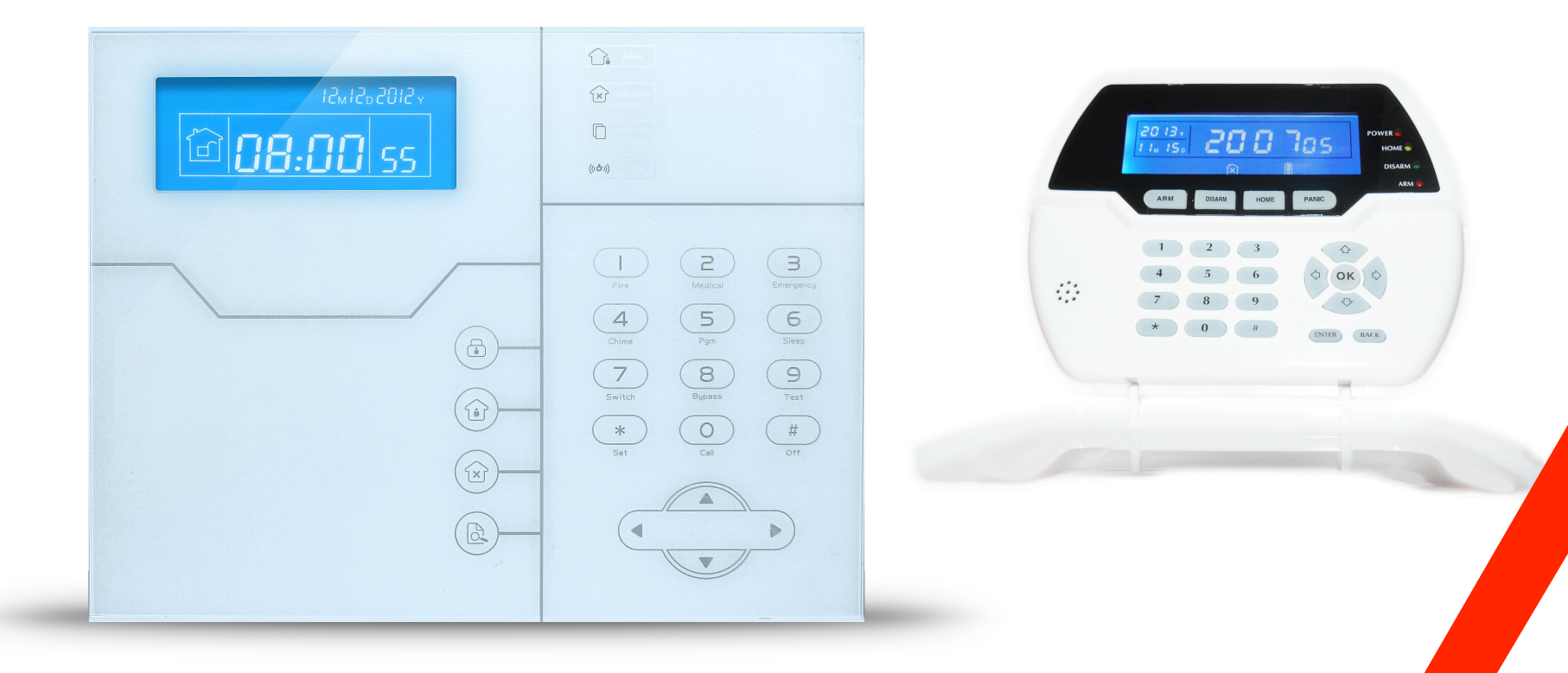

# **CONTACTEZ NOUS**

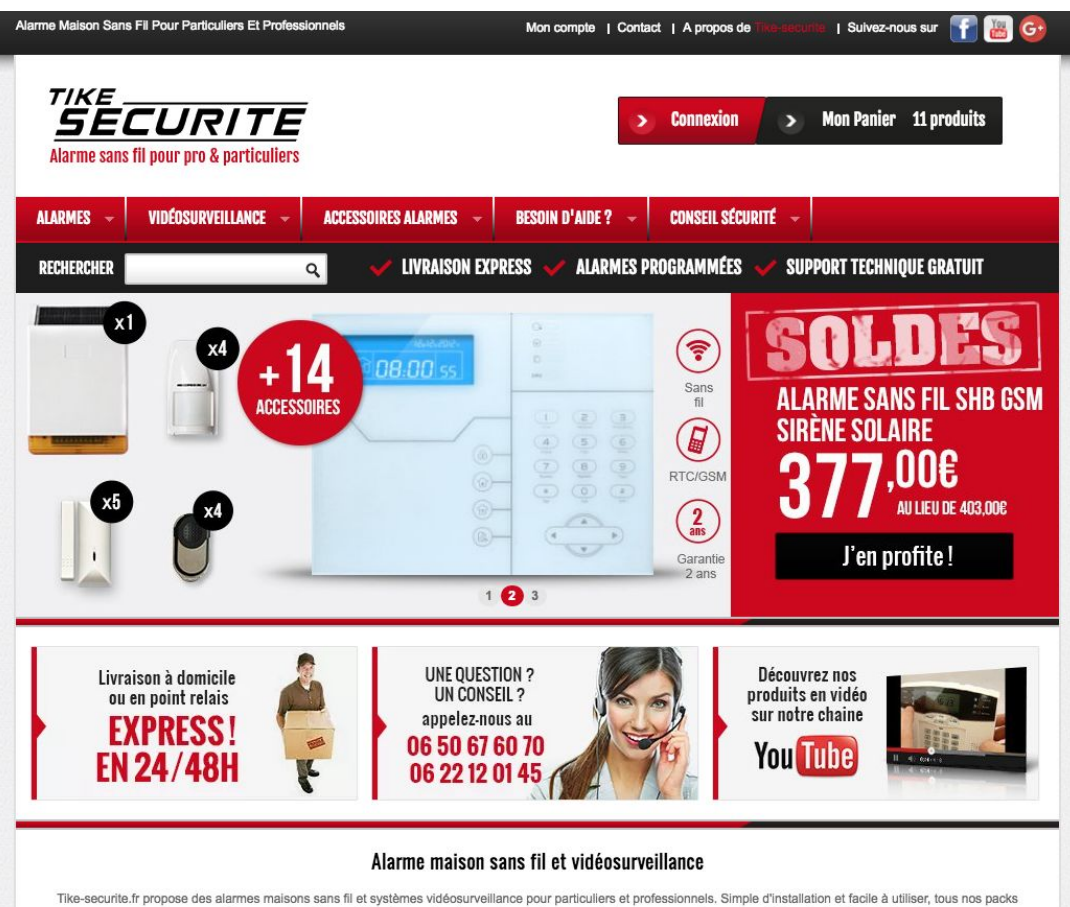

Tike-securite.fr propose des alarmes maisons sans fil et systèmes vidéosurveillance pour particuliers et professionnels. Simple d'installation et facile à utiliser, tous nos pack sont programmés par nos techniciens. Nos alarmes fonctionnent sans abonnement, c'est pour vous l'assurance d'être sécurisé à moindre coût.

De nombreux accessoires sont disponibles avec nos alarmes de maison sans fil : Détecteurs de mouvement et d'ouverture, sirènes intérieures et extérieures, détecteur gaz,

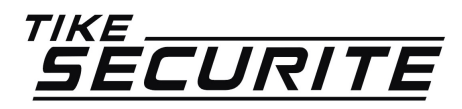

10 route de Watten 59380 Bierne http://www.tike-securite.fr Service-clients@tike-securite.fr

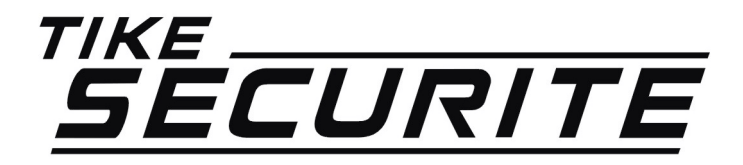

# ENREGISTRER UN CLAVIER DIGICODE POUR ALARME SHB